# Hoe koppel ik Caren aan het ASVZ-dossier?

Je hebt een Caren-account. Je kunt nog niet gelijk in het dossier kijken. Eerst heb je een koppelcode nodig. De beheerder vraagt deze code aan in zijn account. En voert de code in. Nu is het dossier te zien in Caren.

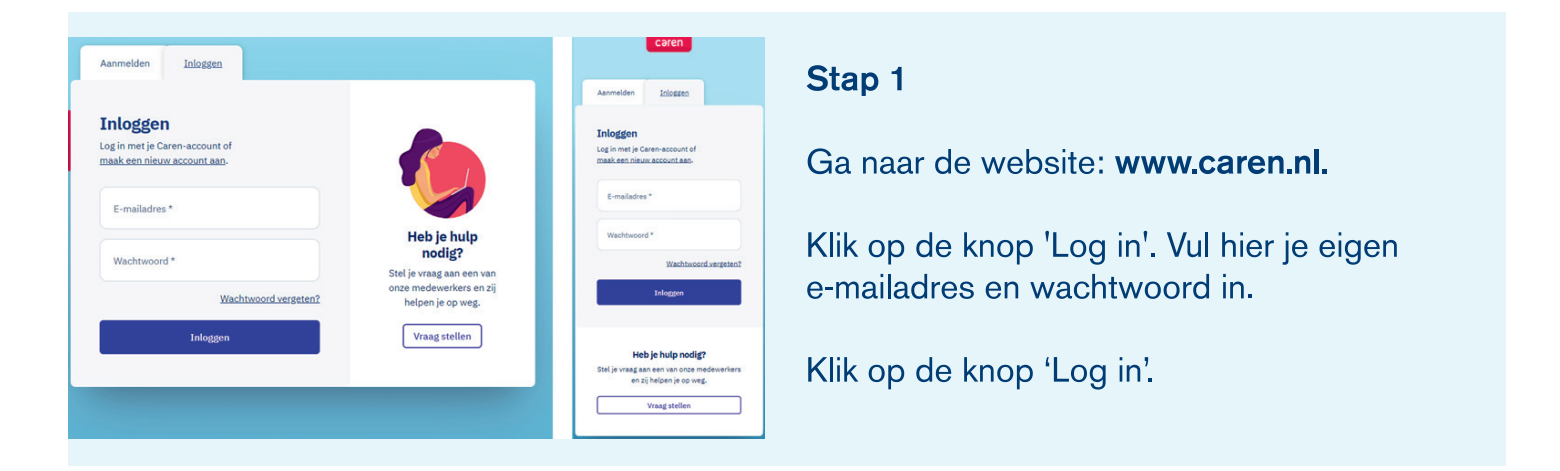

## Stap 2

Je ziet nu jouw kalender. Deze is nog leeg. Omdat je nog moet koppelen met ASVZ.

Klik in het menu op 'Connecties'.

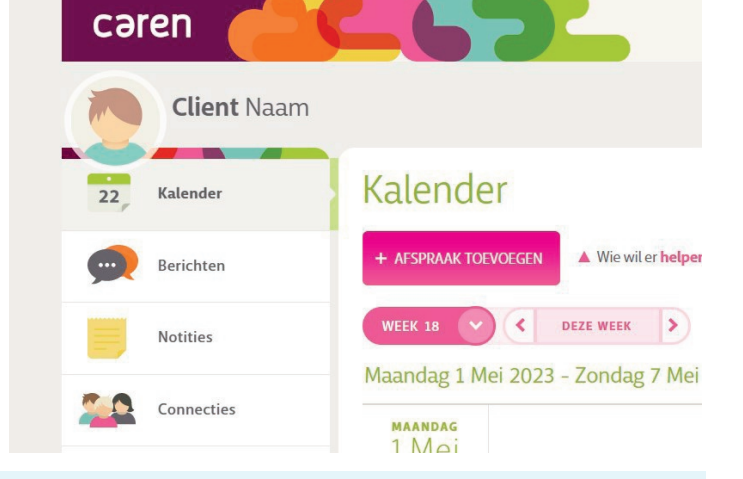

Je hebt een **geverifieerd telefoonnummer** nodig om medische informatie te bekijken. Deze kun je instellen op je Profiel.

Klik hier om meer te lezen.

GA NAAR PROFIEL

## Stap 3

Je krijgt deze melding. Omdat je eerst je telefoonnummer moet invoeren. Zodat je de medische informatie kunt bekijken.

Klik op de knop 'Ga naar profiel'.

|                                                                                   |                                  | Login e-mailadres                                                          |                                      |
|-----------------------------------------------------------------------------------|----------------------------------|----------------------------------------------------------------------------|--------------------------------------|
| Stap 4                                                                            |                                  | Wachtwoord                                                                 | WACHTWOORD WIJZIGEN                  |
| Vul hier je telefoonnummer in. En herhaal dit telefoonnummer in het veld eronder. |                                  | Telefoon                                                                   | Vul hier je nieuwe telefoonnummer in |
| Dit kan een mobiel of een vast nummer zijn.                                       |                                  |                                                                            | Herhaal je nieuwe telefoonnummer     |
| Klik op de knop 'Bevestigen'.                                                     |                                  |                                                                            | BEVESTIGEN OF ANNULEER               |
|                                                                                   |                                  |                                                                            | Verberg mijn telefoonnummer          |
| Telefoon                                                                          | 06                               | Stap 5                                                                     |                                      |
|                                                                                   | TELEFOONNUMMER WIJZIGEN AFBREKEN | Je ontvangt eer                                                            | n mail van info@carenzorgt.nl.       |
|                                                                                   | Verberg mijn telefoonnummer      | Heb je geen mail ontvangen?<br>Kijk dan ook in de map 'Ongewenste e-mail'. |                                      |

Stap 6

Open de mail van Caren en klik op de knop 'Stuur code'.

de nummerwijziging te bevestigen.

Vul hier de 6 cijfers in die je per sms hebt ontvangen. Klik op de knop 'Bevestigen'.

Ter controle hebben we je een e-mail gestuurd met een activatielink. Open de **e-mail** en volg de instructies op om

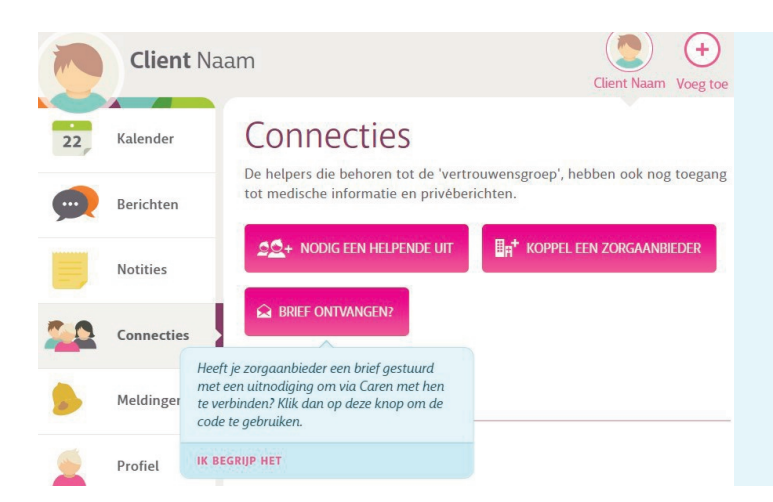

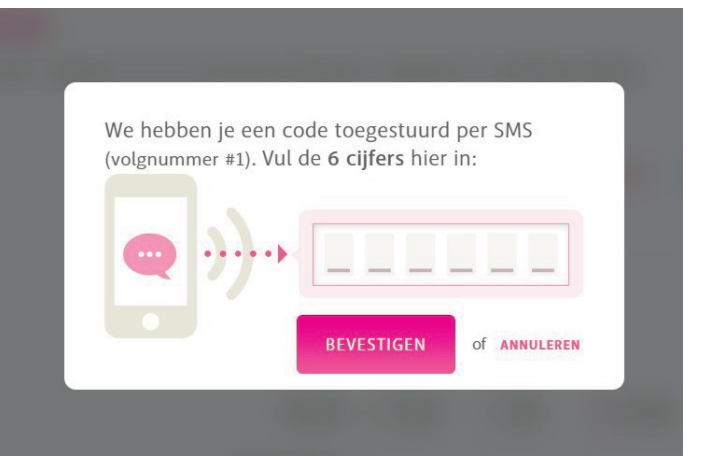

## Stap 7

Klik in het menu op 'Connecties'.

Je hebt nog geen brief ontvangen.

Klik op de knop 'Koppel een zorgaanbieder'.

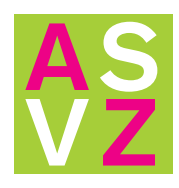

## Stap 8

Selecteer in de lijst ASVZ als zorgaanbieder.

Vul je eigen cliëntnummer in. Weet je dit nummer niet? Vraag het aan je begeleider.

Klik op de knop 'Koppel'.

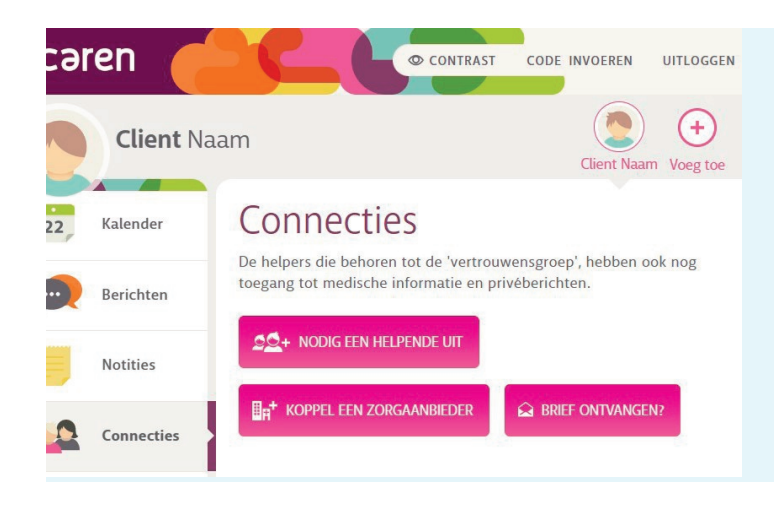

## Stap 10

Vul de code in en klik op de knop 'Verder'. Je account is nu gekoppeld aan ASVZ.

Je kunt nu meelezen in je dossier.

Ga na www.caren.nl en klik op 'Log in'.

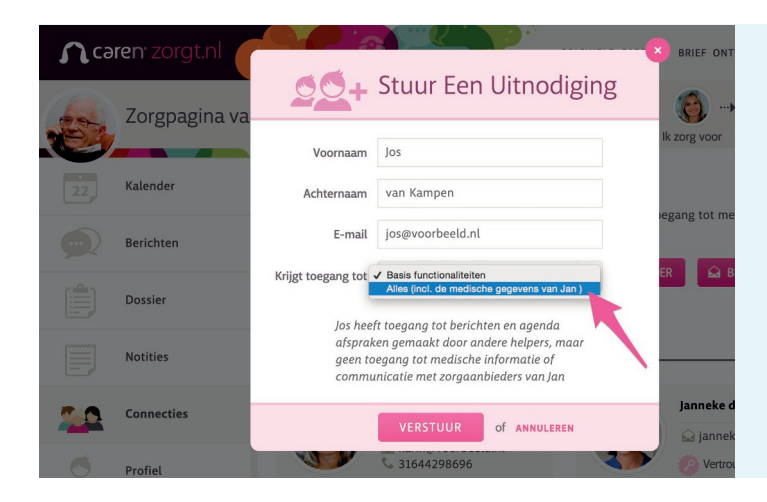

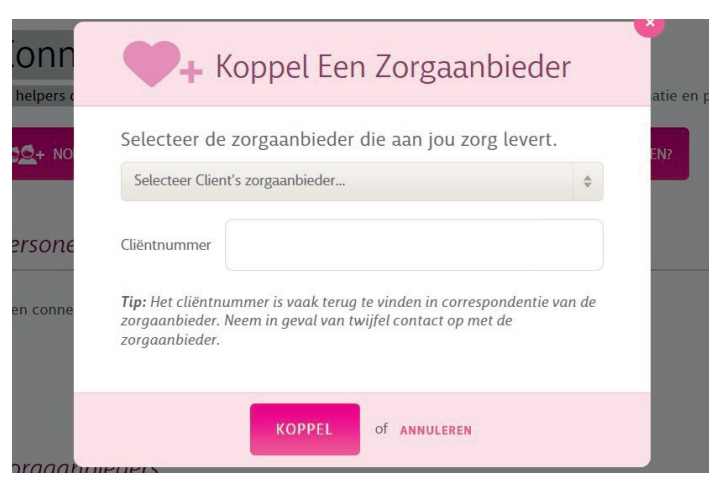

## Stap 9

Nedap stuurt de koppelcode per brief. Heb je de brief ontvangen? Dan kan je bij 'Connecties' de 10-cijferige code invoeren.

Klik op de knop 'Brief ontvangen' of rechts bovenin op de knop 'Code invoeren'.

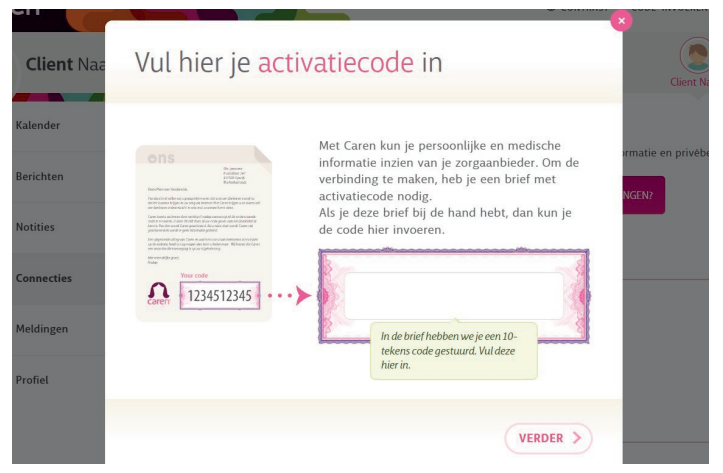

## Tip!

Is de cliënt niet de beheerder van Caren? Dan voegt de beheerder de cliënt toe bij 'Connecties'. Klik op de knop 'Nodig een helpende uit' en vul de gegevens in. De cliënt ontvangt een mail van Caren. Na accepteren kan hij meelezen in het dossier.

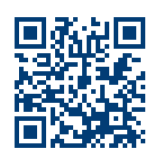

Heb je hulp nodig? Of heb je een vraag? Mail naar de helpdesk van Caren: info@carenzorg.nl. Of scan de QR-code met je telefoon!

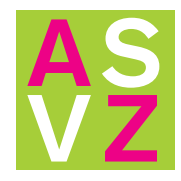